# FINANCIAL INFORMATION SYSTEM

# ERDD on the Web

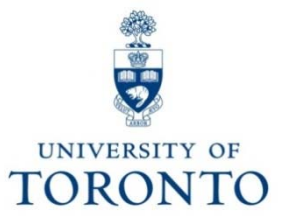

## Topics

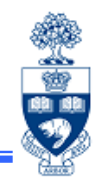

- What is an Expense Reimbursement Direct Deposit (ERDD) on the Web?
- ERDD on the Web
  - Advantages
  - As an FIS Document
  - Email Notification
  - Policies
  - Campus Business Connect Login Page
- ERDD on the Web "Tabs"
  - A Brief Explanation
- Common Errors Caught by Internal Audit

## What is an "ERDD on the Web"?

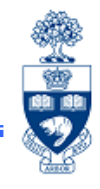

An "ERDD on the Web" is an ERDD that is entered using a web based form.

Once the form is:

- 1. entered (through EASI Administrative Web Services)
- 2. saved
- 3. printed (and receipts attached to hard copy)
- 4. approved

it can then be **posted directly**, through the **ERDD on the Web** application, **to FIS** by an authorized departmental user (i.e., **no need to login into FIS** to manually enter the data).

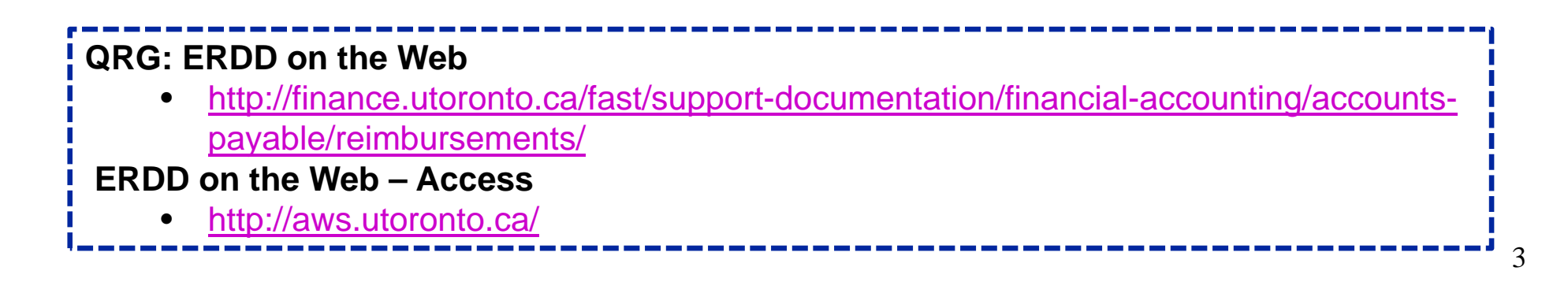

#### Advantages of ERDD on the Web

- 1. Single updating point:
  - the data is transmitted directly to FIS from the web so no need to manually enter the claim into FIS
- 2. Status and history of claims is available online:
  - claimants with access to ESS can track status of claim online rather than having to contact the Business Officer or processor
- 3. Saves Time: Contains many defaulting features
  - per diem and KM rates are defaulted
  - the funding source can be entered once and copied to all lines
- 4. Calculating Foreign Exchange:
  - foreign exchange calculation worksheet is available within the web form
- 5. Making Changes to ERDD on the Web form:
  - update, save and retrieve a created form before it's submitted for posting
  - form can be **deleted** prior to being posted

QRG: ERDD on the Web documentation <u>http://finance.utoronto.ca/fast/support-documentation/financial-accounting/accounts-payable/reimbursements/</u> QRG: ERDD on the Web - Using the Foreign Exchange Worksheet <u>http://finance.utoronto.ca/wp-content/uploads/2015/11/erddwebfx.pdf</u>

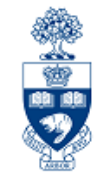

## ERDD on the Web: As an FIS Doc.

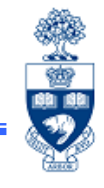

The FIS document generated through this process has the same:

- document type (KF) and
- numbering sequence (235xxxxxx)

as ERDD transactions posted manually into FIS.

Once posted, the transaction can be viewed in FIS using standard reporting tools, such as:

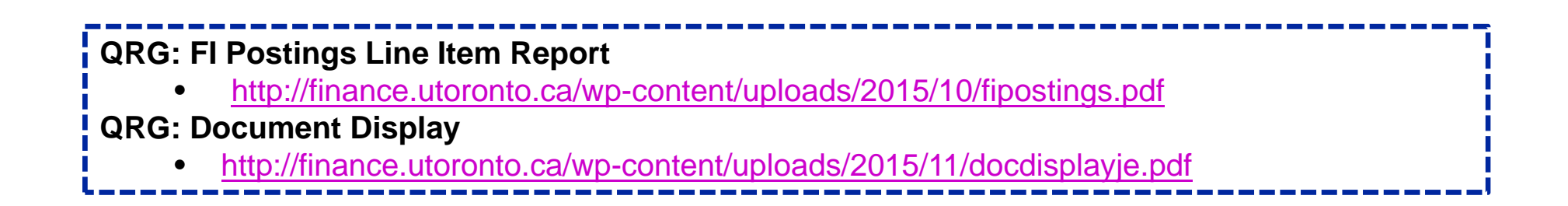

#### ERDD on the Web: Claimant Notification of Deposit to Bank Account

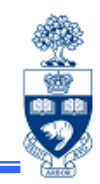

The claimant will be notified via e-mail\* when the payment has been processed. Example:

| From:                       | accountspayable.financialse                            | ervices@utoronto.ca                                     |  |  |  |
|-----------------------------|--------------------------------------------------------|---------------------------------------------------------|--|--|--|
| Sent:                       | Friday, April 08, 2011 5:48 PM                         |                                                         |  |  |  |
| To:                         | Angela Namaro                                          |                                                         |  |  |  |
| Subject:                    | Expense Reimbursement Notification                     |                                                         |  |  |  |
| ,                           |                                                        |                                                         |  |  |  |
| The followin<br>date (08 Ap | g payment should be deposit<br>ril 2011):              | red in your bank account within 3 business days of this |  |  |  |
| Reimburse                   | ment Amount (\$CDN):                                   | 77.25                                                   |  |  |  |
| Claimant N                  | ame.                                                   | Angela Namaro                                           |  |  |  |
| Vendor Nu                   | nher:                                                  | 840688                                                  |  |  |  |
| Reimburse                   | ment Document Number:                                  | 2350176701                                              |  |  |  |
| Reason for                  | reimbursement:                                         |                                                         |  |  |  |
| Reason for reimpursement:   |                                                        | 7800173002                                              |  |  |  |
| Fayment                     | ocument Number.                                        | 7800173802                                              |  |  |  |
| Please notif                | y us immediately by replying                           | to this message if the following events have occurred   |  |  |  |
| 1- TI                       | his payment does not belong                            | to you                                                  |  |  |  |
| 2- Y                        | ou have received this commu                            | nication in error                                       |  |  |  |
| 3- Y                        | ou do not receive your claim                           | payment within 3 business days of the payment           |  |  |  |
| р                           | rocessing date                                         |                                                         |  |  |  |
| The Univers                 | ity of Toronto has the sole rig<br>mbursement payment. | ght to correct any error(s) regarding a direct deposit  |  |  |  |
|                             | ······································                 |                                                         |  |  |  |
| The Univers                 | ity of Toronto ensures that ve                         | our personal and financial information is secure and    |  |  |  |
| handled wit                 | h care.                                                | ,                                                       |  |  |  |
|                             |                                                        |                                                         |  |  |  |
| Accounts Pa                 | avable                                                 |                                                         |  |  |  |
| Financial Se                | ervices Department                                     |                                                         |  |  |  |
| . manolar or                |                                                        |                                                         |  |  |  |

**NOTE:** e-mail is generated using the e-mail address listed in the HRIS records; ensure that the e-mail address is current through the **Employee Self Service (ESS)** web site at:

http://aws.utoronto.ca/

### **ERDD on the Web: Policies**

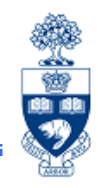

The **ERDD on the Web** is an alternate processing tool for posting ERDDs; however, ERDD policies remain the same. Following is a review of some of the main rules and policies that govern the ERDD process:

- claimant's employment status must be "active"
- their HRIS Personnel Area must be either:
  - 0001 **Appointed**
  - 0002 Non Appointed
  - 0003 Students and Fellows
  - 0004 External Appointed
- payment can only be processed in Canadian funds
- claimant must have valid bank account information in HRIS, as payment is deposited directly to that account
- approval must be on a "one-up" basis (i.e. the person to whom claimant reports)
- original receipts must be attached to the printed Expense Report "form"

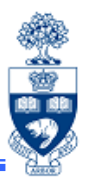

#### **IMPORTANT** to remember...

All ERDDs will be *automatically* "Parked" if the amount of the claim is:

- equal to or >10K for appointed staff, or
- equal to or >5K for non-appointed, casual staff

This means that the reimbursement will **NOT** be processed until **copies** of all related documentation are forwarded to Accounts Payable.

Once verified, Accounts Payable will post the transaction.

#### **ERDD on the Web: EASI Admin Web Services**

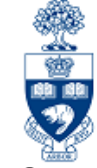

The ERDD on the Web screen is accessible through EASI Administrative Web Services site.

The application will allow them to *enter* claims for:

- themselves
- other eligible employees

If a monthly paid, appointed staff member does not have an SAP user id or an ESS user id, contact <a href="mailto:access.easi@utoronto.ca">access.easi@utoronto.ca</a> to request access.

**\*NOTE:** Non-appointed SAP users (e.g., casual staff) with authorization to post ERDDs through FIS can also contact <u>access.easi@utoronto.ca</u> to request access to the web application.

EASI Administrative Web Services: ERDD

http://aws.utoronto.ca/services/expense-reimbursement-direct-deposit-erdd/

AMS System Access Forms:

https://easi.its.utoronto.ca/access/ams-system-forms/

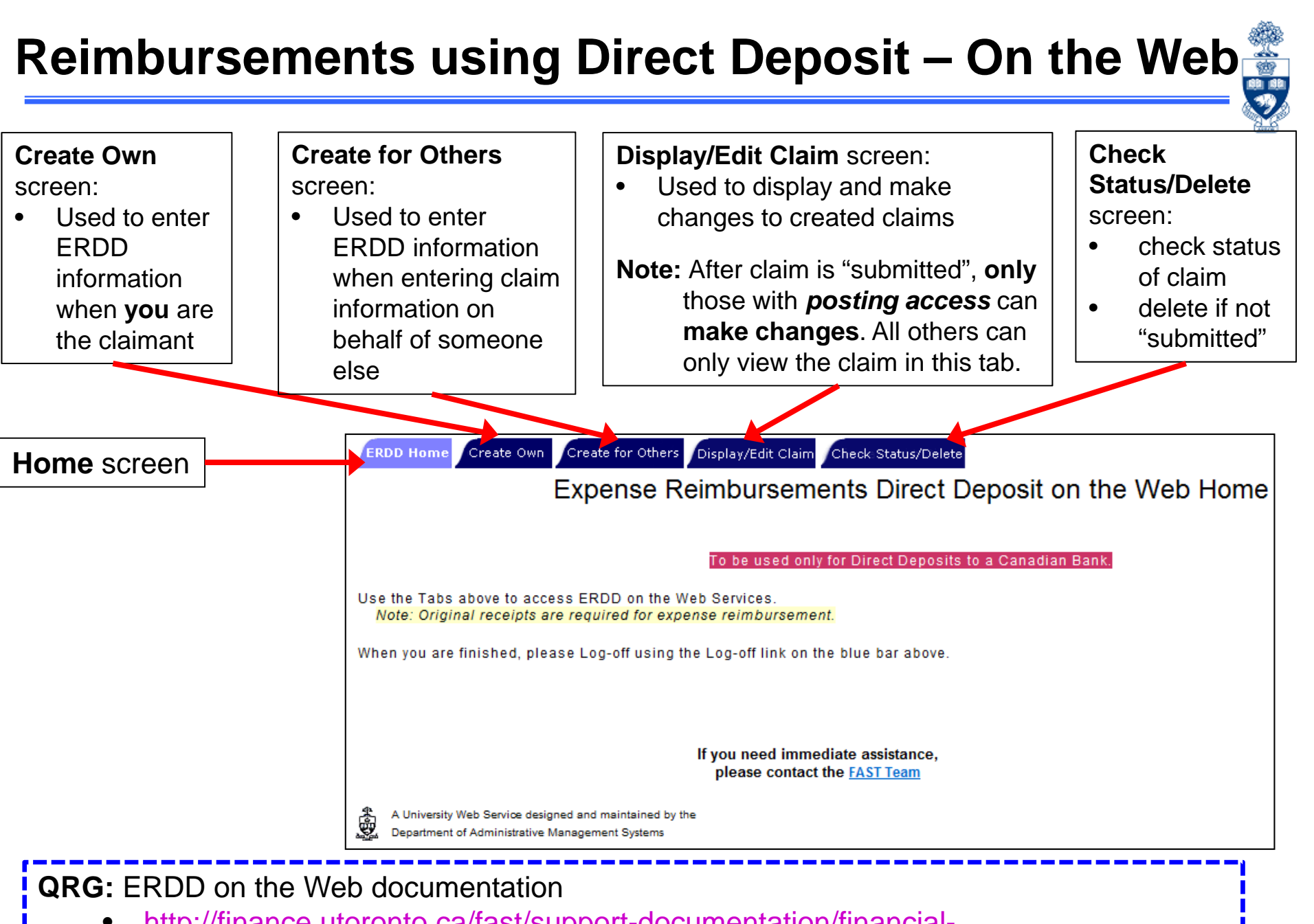

<u>http://finance.utoronto.ca/fast/support-documentation/financial-accounting/accounts-payable/reimbursements/</u>

#### **ERDD on the Web – Create**

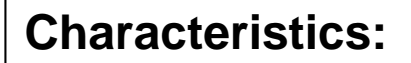

Create Own

 Similar to Expense Report/Accountable Advance Settlement form

Create for Others

- Automatically populates claimant information:
  - Personnel #
  - Name
  - Department
  - G/L accounts
- Can copy account codes for all line items

Note: To process an ERDD for someone else, you must have their **Personnel #**.

| laimant Informa                                                                                                    | tion                                                                                                    |                                                                                                    |                                                                                                    |                                                                             |                                                                                                    |                                                                                                    |                                                          |                                                    |                                                                                                    |     |                                                                                      |
|----------------------------------------------------------------------------------------------------|----------------------------------------------------------------------------------------------------|----------------------------------------------------------------------------------------------------|----------------------------------------------------------------------------------------------------|-----------------------------------------------------------------------------|----------------------------------------------------------------------------------------------------|----------------------------------------------------------------------------------------------------|----------------------------------------------------------|----------------------------------------------------|----------------------------------------------------------------------------------------------------|-----|--------------------------------------------------------------------------------------|
| Personnel #, nam                                                                                                    | e 1127627 Rame                                                                                                    | s Paramsothy                                                                                                    |                                                                                                    |                                                                             |                                                                                                    |                                                                                                    |                                                          |                                                    |                                                                                                    |     |                                                                                      |
| Department                                                                                                    | Financial Services                                                                                                    | Department                                                                                                    |                                                                                                    |                                                                             |                                                                                                    |                                                                                                    |                                                          |                                                    |                                                                                                    |     |                                                                                      |
| Address (Street)                                                                                                    | 215 Huron Street                                                                                                    |                                                                                                    |                                                                                                    |                                                                             |                                                                                                    |                                                                                                    |                                                          |                                                    | _                                                                                                    |     |                                                                                      |
| City/Prov                                                                                                    | Toronto<br>ON                                                                                                    |                                                                                                    | Telepi                                                                                                    | none dash)                                                                  |                                                                                                    | (format !                                                                                                    | 999999                                                   |                                                    | For                                                                                                    | eig | n                                                                                    |
| Country/Postal<br>Cd                                                                                                    | Canada                                                                                                    | M5S 1A2                                                                                                    | Fax                                                                                                    | dash)                                                                       |                                                                                                    | (format !                                                                                                    | 999999                                                   |                                                    |                                                                                                    | nan | ge                                                                                   |
| Dept Contact                                                                                                    |                                                                                                    |                                                                                                    |                                                                                                    |                                                                             |                                                                                                    |                                                                                                    |                                                          | V                                                  | vor                                                                                                    | sn  | eet                                                                                  |
| ravel Informatio                                                                                                    | n                                                                                                    |                                                                                                    |                                                                                                    |                                                                             |                                                                                                    |                                                                                                    |                                                          |                                                    |                                                                                                    |     |                                                                                      |
| Period of Travel                                                                                                    | (ddmmyyyy)                                                                                                    | to                                                                                                    |                                                                                                    |                                                                             |                                                                                                    |                                                                                                    |                                                          |                                                    |                                                                                                    |     |                                                                                      |
| Location                                                                                                    |                                                                                                    |                                                                                                    |                                                                                                    |                                                                             |                                                                                                    |                                                                                                    |                                                          |                                                    |                                                                                                    |     |                                                                                      |
| Purpose (Select o                                                                                                    | one) Employee Fiel                                                                                                    | )<br>d Trip 👻 Def                                                                                                    | ault G/L accts depend                                                                                                    | on this Purpose                                                             | Click to                                                                                                    | get defau                                                                                                    | ilt G/L accts                                            | if Purpose is ch                                   | anged                                                                                                    |     |                                                                                      |
| Purpose (Select o<br><b>xpense Report</b><br>Enter expenses in<br>You can enter Co                                                                         | ne) Employee Fiel                                                                                                    | )<br>d Trip 🚽 Def<br>A Foreign Exch.<br>CFC on the first                                                                        | ault G/L accts depend<br>ange calculation Work<br>expense line and <u>CI</u>                                                      | on this Purpose<br>sheet is provided<br>ok here to copy Co                  | Click to r<br>for convenient<br>stCtr, Order, Fu                                                                                                    | get defau<br>ce. (<br>nd, CFC                                                                                                    | It G/L acets<br>Click for Wor<br>down to unfi            | if Purpose is of<br>ksheet<br>lled lines           | anged                                                                                                    |     |                                                                                      |
| Purpose (Select o<br>Expense Report<br>Enter expenses in<br>You can enter Co                                                                               | ne) Employee Fiel<br>n Canadian funds.<br>sstCtr, Order, Fund, C                                                                                                    | )<br>d Trip 🚽 Def<br>A Foreign Exch<br>CFC on the first                                                                         | ault G/L accts depend<br>ange calculation Work<br>expense line and <u>CI</u><br>A                                                 | on this Purpose<br>sheet is provided<br>ok here to copy Co<br>mount (Cdn\$) | Click to :<br>for convenien<br>stCtr, Order, Fu<br>G/L                                                                                                    | pet defau<br>ce. (<br>nd, CFC<br>Tax                                                                                                  | It G/L acots<br>Click for Wor<br>down to unfi<br>CostCtr | if Purpose is of<br>ksheet<br>led lines<br>Order   | anged                                                                                                    | CFC | Citm                                                                                 |
| Purpose (Select o<br><b>Expense Report</b><br>Enter expenses in<br>You can enter Co<br>Airfare                                                             | n Canadian funds.<br>ostCtr, Order, Fund, C                                                                                                    | )<br>d Trip → Def<br>A Foreign Exch<br>SFC on the first<br>da                                                                   | ault G/L accts depend<br>ange calculation Work<br>expense line and .<br>A                                                         | on this Purpose<br>sheet is provided<br>ok here to copy Co<br>mount (Cdn\$) | Click to:<br>for convenient<br>stCtr, Order, Fu<br>G/L<br>840010                                                                                                    | ce. ()<br>nd, CFC<br>Tax<br>ER                                                                                                    | It G/L acets<br>Click for Wor<br>down to unfi<br>CostCtr | if Purpose is of<br>ksheet<br>lied lines<br>Order  | anged<br>Fund                                                                                                    | CFC | Citm                                                                                 |
| Purpose (Select of<br><b>Expense Report</b><br>Enter expenses in<br>You can enter Co<br>Airfare                                                            | n Canadian funds.<br>bstCtr, Order, Fund, C<br>Travel within Cana<br>Travel to USA from                                                                                                    | )<br>d Trip v Def<br>A Foreign Exch<br>CFC on the first<br>da<br>1 Ontario                                                      | ault G/L accts depenc<br>ange calculation Work<br>expense line and <u>C</u><br>A                                                  | on this Purpose<br>sheet is provided<br>ak here to copy Co<br>mount (Cdn\$) | Click to<br>for convenien<br>stCtr, Order, Fu<br>G/L<br>840010<br>840010                                                                                                    | ce. ()<br>nd, CFC<br>Tax<br>ER<br>EE                                                                                                  | It G/L acots<br>Click for Wor<br>down to unfi<br>CostCtr | if Purpose is of<br>ksheet<br>led lines<br>Order   | anged<br>Fund                                                                                                    | CFC | Cltm<br>TRAVEL<br>TRAVEL                                                             |
| Purpose (Select of<br><b>Expense Report</b><br>Enter expenses in<br>You can enter Co<br>Airfare                                                            | n Canadian funds.<br>bstCtr, Order, Fund, C<br>Travel within Cana<br>Travel to USA from<br>All other Airfare                                                                                                    | )<br>A Foreign Exch<br>CFC on the first<br>da<br>i Ontario                                                                      | ault G/L accts depend<br>ange calculation Work<br>expense line and Cl<br>A                                                        | on this Purpose<br>sheet is provided<br>ck here to copy Co<br>mount (Cdn\$) | Click to<br>for convenien<br>stCtr, Order, Fu<br>840010<br>840010<br>840010                                                                                                    | ce. 9<br>nd, CFC<br>Tax<br>ER<br>EE<br>E0                                                                                             | It G/L acots                                             | if Purpose is of<br>ksheet<br>lied lines<br>Order  | anged Fund                                                                                                    | CFC | Citm<br>TRAVEL<br>TRAVEL<br>TRAVEL                                                   |
| Purpose (Select of<br>xpense Report<br>Enter expenses in<br>You can enter Co<br>Airfare                                                                    | Travel to USA from<br>All other Airfare<br>ON, NF, NB (13%H                                                                                                    | )<br>A Foreign Exch<br>C on the first<br>da<br>I Ontario<br>ST)                                                                 | ault G/L accts depend<br>ange calculation Work<br>expense line and Cl<br>A                                                        | on this Purpose<br>sheet is provided<br>ck here to copy Co<br>mount (Cdn\$) | Click to<br>for convenience<br>stCtr, Order, Fu<br>840010<br>840010<br>840010<br>840020                                                                                                    | ce. ()<br>nd, CFC<br>Tax<br>ER<br>E0<br>ER                                                                                            | It G/L acots                                             | if Purpose is of<br>ksheet<br>lied lines           | anged<br>Fund                                                                                                    | CFC | Citm<br>TRAVEL<br>TRAVEL<br>TRAVEL<br>TRAVEL                                         |
| Purpose (Select of<br>xpense Report<br>Enter expenses in<br>You can enter Co<br>Airfare<br>Accommodation                                                   | Travel within Cana<br>Travel within Cana<br>All other Airfare<br>ON, NF, NB (13%H<br>PEI (14%HST)                                                                                                    | )<br>d Trip v Def<br>A Foreign Exch<br>SFC on the first<br>da<br>i Ontario<br>ST)                                               | ault G/L accts depend<br>ange calculation Work<br>expense line and Cl<br>A                                                        | on this Purpose<br>sheet is provided<br>ck here to copy Co<br>mount (Cdn\$) | Click to:<br>for convenien<br>stCtr, Order, Fu<br>840010<br>840010<br>840010<br>840020<br>840020                                                                                                    | et defau<br>nd, CFC<br>Tax<br>ER<br>ED<br>ER<br>EP                                                                                    | It G/L acots                                             | if Purpose is of<br>ksheet<br>lied lines<br>Order  | anced Fund                                                                                                    | CFC | Cltm<br>TRAVEL<br>TRAVEL<br>TRAVEL<br>TRAVEL<br>TRAVEL                               |
| Purpose (Select of<br>xpense Report<br>Enter expenses in<br>You can enter Co<br>Airfare<br>Accommodation                                                   | Travel within Cana<br>Travel within Cana<br>Travel to USA from<br>All other Airfare<br>ON, NF, NB (13%H<br>PEI (14%HST)<br>NS (15%HST)                                                                                                    | )<br>A Foreign Exch<br>;FC on the first<br>da<br>(Ontario<br>ST)                                                                | ault G/L accts depend<br>ange calculation Work<br>expense line and Cl<br>A                                                        | on this Purpose<br>sheet is provided<br>ck here to copy Co<br>mount (Cdn\$) | Cilck to<br>for convenien<br>stCtr, Order, Fu<br>840010<br>840010<br>840020<br>840020<br>840020                                                                                                    | oe. ()<br>nd, CFC<br>Tax<br>ER<br>E0<br>E0<br>ER<br>EP<br>EN                                                                          | It G/L acots                                             | if Purpose is of<br>ksheet<br>lied lines.<br>Order | anoed Fund                                                                                                    | CFC | Cltm<br>TRAVEL<br>TRAVEL<br>TRAVEL<br>TRAVEL<br>TRAVEL<br>TRAVEL                     |
| Purpose (Select of<br><b>Enter expenses in</b><br>You can enter Co<br>Airfare<br>Accommodation                                                             | Travel to USA from<br>All other Airfare<br>ON, NF, NB (13%H<br>PEI (14%HST)<br>All other provinces                                                                                                    | )<br>A Foreign Exch<br>CFC on the first<br>da<br>0 Ontario<br>ST)<br>/ territories                                              | ault G/L accts depend<br>ange calculation Work<br>expense line and <u>Cl</u><br>A                                                 | on this Purpose<br>sheet is provided<br>ok here to copy Co<br>mount (Cdn\$) | Ciick to:<br>for convenien<br>atCtr. Order, Fu<br>840010<br>840010<br>840020<br>840020<br>840020<br>840020                                                                                                    | eet defau<br>oe. 9<br>Tax<br>ER<br>E0<br>ER<br>EP<br>EN<br>EE                                                                         | It G/L acots                                             | if Purpose is of<br>ksheet<br>led lines<br>Order   | Fund Fund                                                                                                    | CFC | Cltm<br>TRAVEL<br>TRAVEL<br>TRAVEL<br>TRAVEL<br>TRAVEL<br>TRAVEL                     |
| Purpose (Select of<br><b>Enter expenses in</b><br>You can enter Co<br>Airfare<br>Accommodation                                                             | Travel to USA / International                                                                                                    | )<br>A Foreign Exch<br>CFC on the first<br>da<br>1 Ontario<br>ST)<br>/ territories                                              | ault G/L accts depend<br>ange calculation Work<br>expense line and Cl<br>A                                                        | on this Purpose<br>sheet is provided<br>ck here to copy Co<br>mount (Cdn\$) | Ciick to:<br>for convenien-<br>stCtr, Order, Fu<br>840010<br>840010<br>840010<br>840020<br>840020<br>840020<br>840020<br>840020<br>840020                                                                                                    | eet defau<br>met defau<br>met CFCC<br>Tax<br>EEE<br>E00<br>ER<br>EP<br>EN<br>EEE<br>E00                                               | It G/L acots                                             | if Purpose is of<br>ksheet                         | Fund  Fund Fund | CFC | Cltm<br>TRAVEL<br>TRAVEL<br>TRAVEL<br>TRAVEL<br>TRAVEL<br>TRAVEL<br>TRAVEL           |
| Purpose (Select of<br>Enter expenses in<br>You can enter Co<br>Airfare<br>Accommodation                                                                    | Travel within Cana<br>Travel within Cana<br>Travel to USA from<br>All other Airfare<br>PEI (14%HST)<br>NS (15%HST)<br>All other provinces<br>USA / Internationa<br>Per Diem:                                                                                   | )<br>d Trip v Def<br>A Foreign Exch<br>CFC on the first<br>da<br>o Ontario<br>ST)<br>/ territories<br>I<br>In Canada            | ault G/L accts depend<br>ange calculation Work<br>expense line and Cl<br>A                                                        | on this Purpose sheet is provided ck here to copy Co mount (Cdn\$)          | Cilick to.<br>for convenien-<br>stCtr. Order, Fu<br>B40010<br>840010<br>840020<br>840020<br>840020<br>840020<br>840020<br>0<br>840020<br>0<br>840020<br>0<br>840020<br>0<br>840020<br>1<br>1<br>1<br>1<br>1<br>1<br>1<br>1<br>1<br>1<br>1<br>1<br>1 | eet defau<br>oe. ()<br>Tax<br>ER<br>E0<br>ER<br>E0<br>ER<br>E0<br>EN<br>EE<br>E0                                                      | It G/L acots                                             | if Purpose is of<br>ksheet                         |                                                                                                    | CFC | Cltm<br>TRAVEL<br>TRAVEL<br>TRAVEL<br>TRAVEL<br>TRAVEL<br>TRAVEL<br>TRAVEL           |
| Purpose (Select of<br>Enter expenses in<br>You can enter Co<br>Airfare<br>Accommodation                                                                    | Employee Fiel<br>Canadian funds.<br>Stott, Order, Fund, Const<br>Travel within Cana<br>Travel to USA from<br>All other Airfare<br>ON, NF, NB (13%H<br>PEI (14%HST)<br>NS (15%HST)<br>All other provinces<br>USA / Internationa<br>Per Diem:<br># of Breakfasts | )<br>d Trip v Def<br>A Foreign Exch<br>CFC on the first<br>da<br>o Ontario<br>ST)<br>/ territories<br>I<br>In Canada<br>x\$11/r | ault G/L accts depend<br>ange calculation Work<br>expense line and<br>A<br>USA/International<br>day x515/day                      | on this Purpose sheet is provided ck here to copy Co mount (Cdn\$)          | Cilick to:<br>for convenien<br>stCtr. Order, Fu<br>840010<br>840010<br>840020<br>840020<br>840020<br>840020<br>840020<br>0<br>840020<br>840020<br>840020                                                                                            | reet defau<br>reet defau<br>Tax<br>ER<br>ER<br>EQ<br>ER<br>EP<br>EN<br>ER<br>EQ<br>EQ<br>EQ<br>EQ<br>EQ<br>EQ<br>EQ<br>EQ<br>EQ<br>EQ | It G/L acots                                             | if Purpose is of<br>ksheet                         |                                                                                                    | CFC | Cltm<br>TRAVEL<br>TRAVEL<br>TRAVEL<br>TRAVEL<br>TRAVEL<br>TRAVEL<br>TRAVEL           |
| Purpose (Select of<br>xpense Report<br>Enter expenses in<br>You can enter Co<br>Airfare<br>Accommodation<br>Allowance<br>*Tax codes used<br>for Allowances | Travel within Cana<br>Travel to USA from<br>All other Airfare<br>ON, NF, NB (13%H<br>PEI (14%HST)<br>NS (15%HST)<br>All other provinces<br>USA / Internationa<br>Per Diem:<br># of Breakfasts<br># of Lunches                                                  | ) d Trip  Def A Foreign Exch FC on the first da Ontario ST) / territories I In Canada XS11// XS11// XS17//                      | ault G/L accts depend<br>ange calculation Work<br>expense line and Cl<br>A<br>USA/International<br>tay x515/day<br>tay x522.50/da | on this Purpose sheet is provided ck here to copy Co mount (Cdn\$)          | Cilck to:<br>for convenien<br>stCtr, Order, Fu<br>840010<br>840010<br>840020<br>840020<br>840020<br>840020<br>840020<br>0<br>840020<br>840020<br>840020<br>840020<br>840020<br>840020<br>840020<br>840020                                           | Det defau<br>Det defau<br>Tax<br>ER<br>EQ<br>ER<br>EP<br>EN<br>EE<br>EO<br>EA<br>EA<br>EA                                             | It G/L acots                                             | if Purpose is of<br>ksheet                         | anced Fund Fund Fund Fund Fund Fund Fund Fun                                                                                                    |     | Cltm<br>TRAVEL<br>TRAVEL<br>TRAVEL<br>TRAVEL<br>TRAVEL<br>TRAVEL<br>TRAVEL<br>TRAVEL |

**QRG:** Expense Reimbursement Direct Deposit (ERDD) on the Web: Create, Save, Submit and Post

<u>http://finance.utoronto.ca/wp-content/uploads/2016/01/erddwebbusoff.pdf</u>

### ERDD on the Web – Create (cont'd)

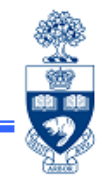

Depending on your authorization, the options to **submit** an ERDD claim may be different.

Non - Business Officer status (without *posting access*):

| Cancel | Save, can come back to this later | Formatted Print | PDF Print | Submit to Business Office for Payment |
|--------|-----------------------------------|-----------------|-----------|---------------------------------------|
|--------|-----------------------------------|-----------------|-----------|---------------------------------------|

Business Officer status (with *posting access*):

| Cancel | Save, can come back to this later | Formatted Print | PDF Print | + | Post to FI |
|--------|-----------------------------------|-----------------|-----------|---|------------|
|--------|-----------------------------------|-----------------|-----------|---|------------|

QRG: Expense Reimbursement Direct Deposit (ERDD) on the Web: Create, Save, Submit and Post
 <a href="http://finance.utoronto.ca/wp-content/uploads/2016/01/erddwebbusoff.pdf">http://finance.utoronto.ca/wp-content/uploads/2016/01/erddwebbusoff.pdf</a>

#### ERDD on the Web – Display/Edit Claim

**Reminder:** Only users who have *posting access* are able to make changes to a "submitted" claim.

in ali

|                                                                                                    | from dropdown.                                                                                                 |
|----------------------------------------------------------------------------------------------------|----------------------------------------------------------------------------------------------------|
| The dropdown list below defaults to "All" and contains ERDDs created by your UserID and/or in your org unit.<br>Click on the appropriate claim, then use the "Retrieve Selected ERDD above" button to view it.<br>NOTE: The information in the dropdown list is in the format Audit# / Claim name / Travel from date / Status.<br>ERDD Audit# 2014030663 / LG2013PIZZA LUNCH / 20.12.2013 / Sent to AMS | <b>Note:</b> When an ERDD claim is created, the system generates an "ERDD Audit #"                             |
| To filter the dropdown list, choose one of the options below and press ENTER.<br>Use the dropdown list above to view claims within the filtered list.<br>Click on the appropriate claim, then use the "Retrieve Selected ERDD above" button to view it.                                                                                                    | Click to get ERDD document                                                                                     |
| Saved     (number)     Most recent claims       Submitted to Business Officer     claims created between (ddmmyyyy)     and       Submitted to AMS for Direct Deposit     All                                                                                                    | Select one of these<br>checkboxes to narrow<br>down search results                                             |
| To filter the list by a Personnel#, select an option above, enter the specific Personnel# and then press ENTER.  Personnel#                                                                                                    | If the <b>ERDD claim</b> does<br><b>not appear</b> in dropdown<br>list, search using the<br><b>Personnel #</b> |

http://finance.utoronto.ca/wp-content/uploads/2016/01/erddwebedit.pdf

#### ERDD on the Web – Display/Edit Claim

œ۵

#### **Reminder:** Only users who have *posting access* are able to make changes to a "submitted" claim

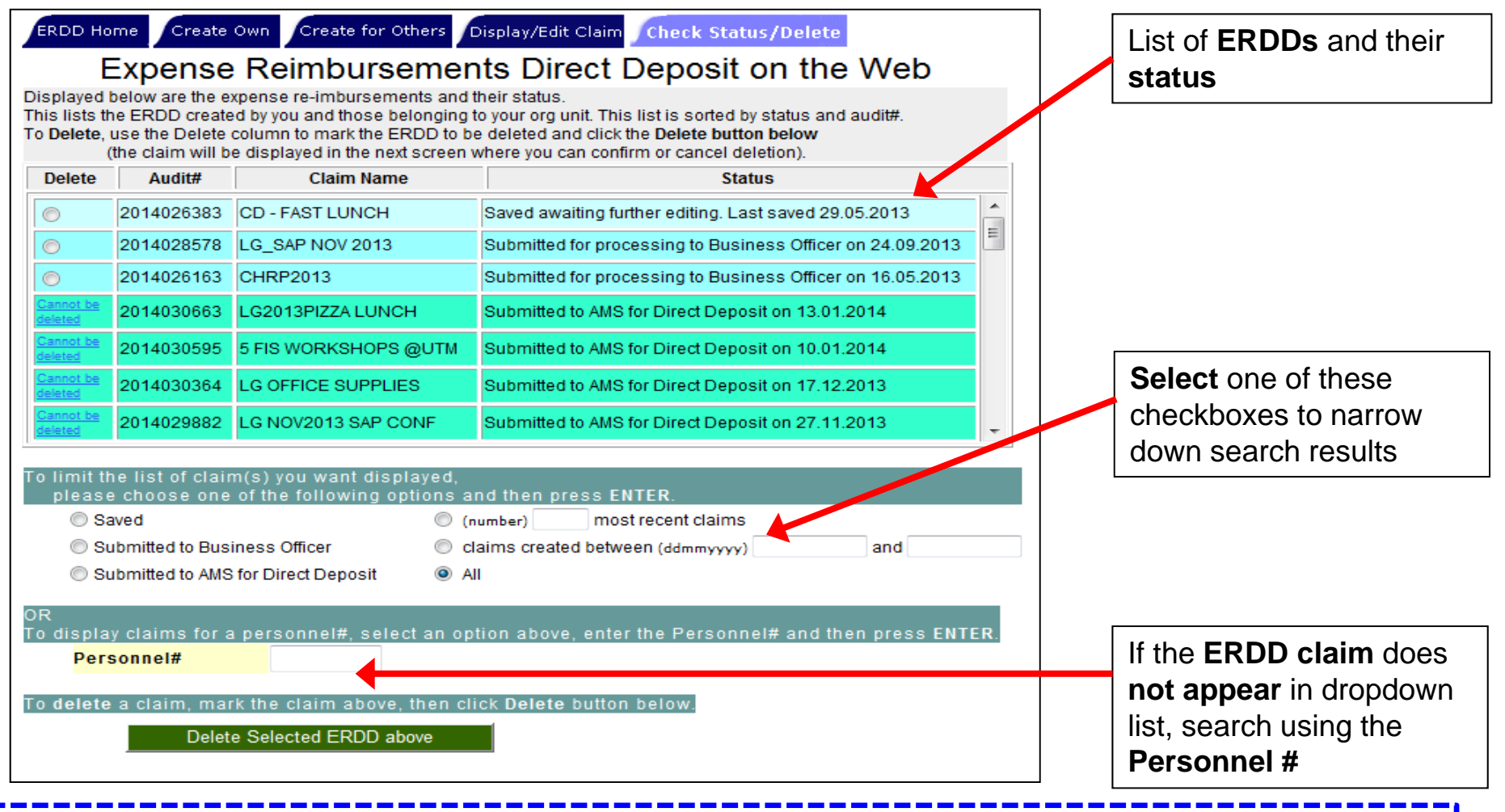

QRG: ERDD - Display, Check Status or Delete Saved Document

http://finance.utoronto.ca/wp-content/uploads/2016/01/erddwebedit.pdf

### Reimbursements using Direct Deposit (cont'd)

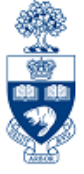

#### The claimant will be notified via e-mail when payment has been processed. Example:

Note: The e-mail is generated using the e-mail address listed in HRIS records.

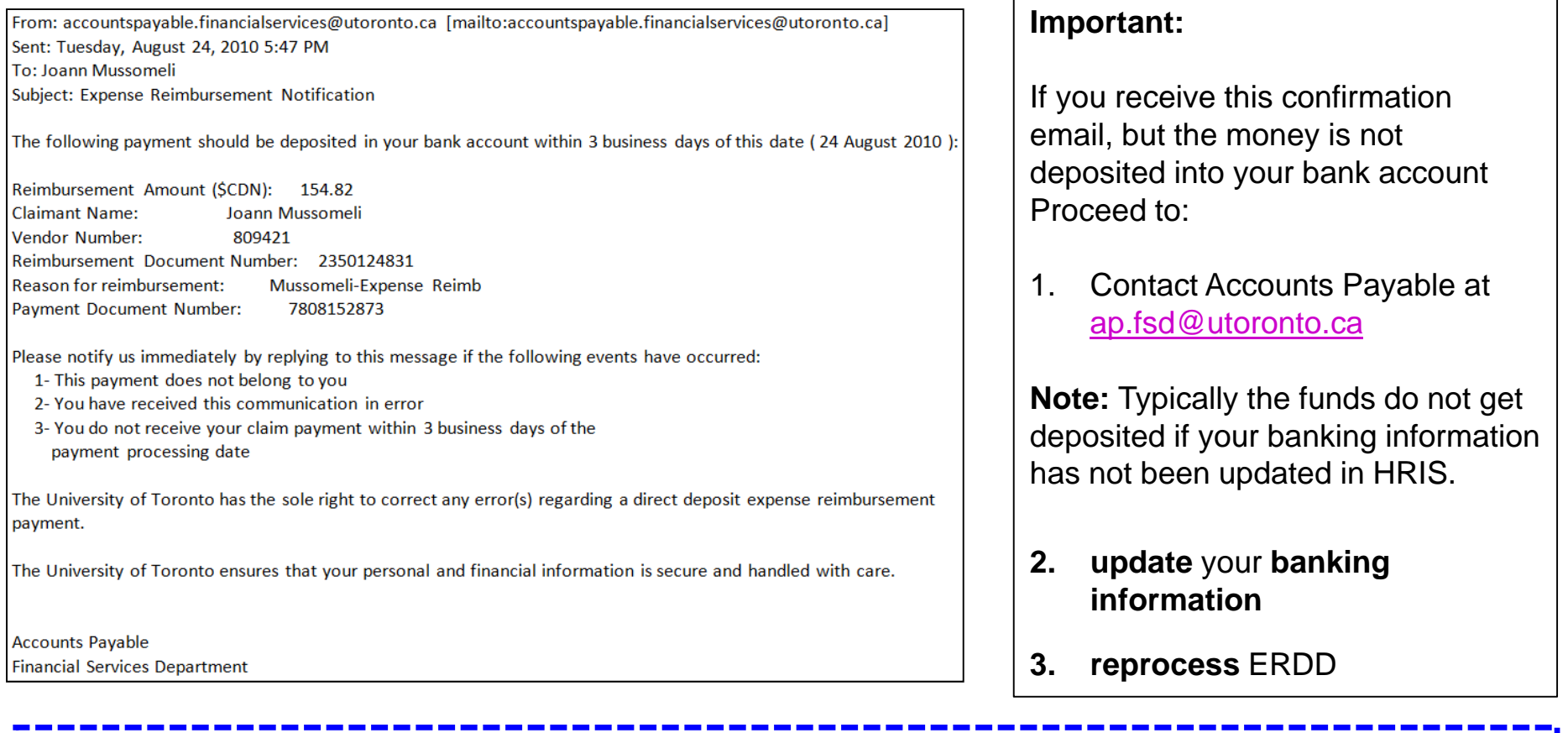

Employee Self-Service (ESS): To update banking & e-mail address information

<u>http://aws.utoronto.ca/</u>

#### **Common Errors Caught by Internal Audit**

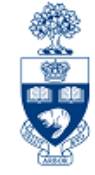

It is important to be aware of and adhere to UofT policies and guidelines regarding expense reimbursements. Internal Audit is mandated to assess departmental compliance with policy on a random basis. Following is a list of the common reimbursement errors they have found:

- Missing receipts or supporting documentation
- No expense reimbursement form was used
- Lack of "one-up" approval
- Lack of claimant's signature on the expense reimbursement form
- Ineligible expenses claimed (i.e. AMEX late charge)
- Inaccurate calculations
  - ✓ Incorrect per diem
  - ✓ Overpayment of expenditures
  - $\checkmark$  Difference between AMEX and backup invoices
  - $\checkmark$  Difference in amount claimed vs. backup
- Other
  - ✓ Incorrect tax code used
  - ✓ Inappropriate G/L coding
  - ✓ Incorrect method of processing (i.e. used acctable advance vs. exp reimbursement)
  - ✓ Untimely settlement of accountable advance (i.e. more than 3 weeks)

GTFM: Travel and Other Reimbursable Expenses

<u>http://finance.utoronto.ca/policies/gtfm/travel-and-other-reimbursable-expenses/</u>

#### **Policy: Internal Audit**

<u>http://www.internalaudit.utoronto.ca/About\_Internal\_Audit.htm</u>

# **WEB Documentation**

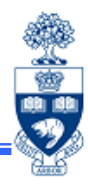

- ERDD on the Web Reference Guides: <u>http://finance.utoronto.ca/fast/support-documentation/financial-accounting/accounts-payable/reimbursements/</u>
- GTFM Policy: Travel and Other Reimbursable Expenses
   <a href="http://finance.utoronto.ca/policies/gtfm/travel-and-other-reimbursable-expenses/">http://finance.utoronto.ca/policies/gtfm/travel-and-other-reimbursable-expenses/</a>
- ERDD on the Web login:

http://aws.utoronto.ca/services/expense-reimbursement-direct-deposit-erdd/

• FIS Training: A/P Processing Part 2: Exp Reimbursements http://finance.utoronto.ca/wp-content/uploads/2015/11/ap-processing-part-2.pdf

## **Need Help?**

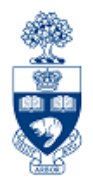

http://www.utoronto.ca/ams/help.htm

Help is a facility for all AMS subsystems:

- Use the WEB form found at the above address
- Select appropriate AMS module (e.g., FIS)
- Complete information required on the form
- Click on "Send it!" button

FIS mail box is monitored Monday to Friday 9:00 a.m. - 5:00 p.m.

## **FAST Team Contacts**

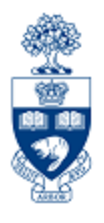

| Manager                                    | Lorena Gaudio<br>Iorena.gaudio@utoronto.ca           | 978-2802 |
|--------------------------------------------|------------------------------------------------------|----------|
| Assistant Manager                          | Chris Dimitriadis<br>chris.dimitriadis@utoronto.ca   | 946-3153 |
| Business Analyst                           | Cheryl Rhind<br>cheryl.rhind@utoronto.ca             | 946-3373 |
| Business Analyst                           | Maryanne McCormick<br><u>m.mccormick@utoronto.ca</u> | 946-3291 |
| Business Analyst                           | Nusrath Mohiuddin<br>nusrath.mohiuddin@utoronto.ca   | 978-4042 |
| Business Analyst<br>(Training Coordinator) | Rames Paramsothy<br>rames.paramsothy@utoronto.ca     | 978-4675 |

#### FIS Standard Curriculum Evaluation:

http://finance.utoronto.ca/fast/fis-training/course-evaluation-fis-training/ FAST website:

http://finance.utoronto.ca/fast/